# **HMH200**

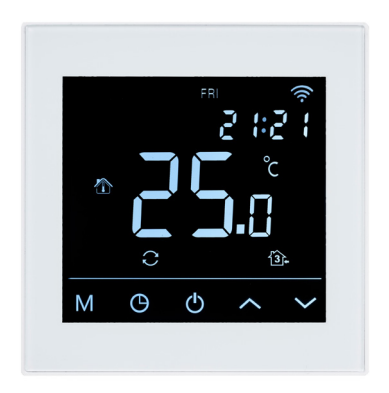

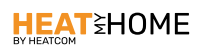

#### USER GUIDE Scan QR on backside for APP download

UK

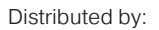

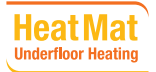

# INTRODUCTION

HMH200 fulfills the demands set out in Ecodesign Lot20.

The thermostat is programmable, has adaptive heating and includes an open window function. The control of the floor

heating is easily adapted to fit the requirements in different rooms.

A floor temperature limiting function is included, ideal for use together with wooden or engineered floor boards.

The controller can operate using its room temperature or floor temperature sensors individually or in combination.

The thermostat is easily controlled through the App when connected to your WiFi.

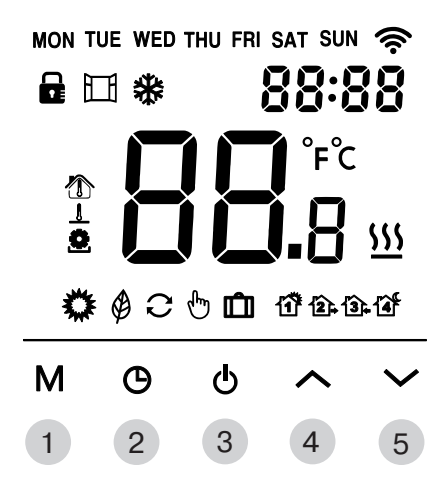

#### **BUTTONS**

| BUTTON | SHORT PRESS                                             | LONG PRESS                              |
|--------|---------------------------------------------------------|-----------------------------------------|
| 1      | Changes the working mode or<br>"enter" when configuring |                                         |
| 2      | Adjust time and day settings                            | When in standby, hold 5s to edit events |
| 3      | Toggle thermostat between standby and ON                |                                         |
| 4      | Temperature or setting "up"                             | Hold 5s to toggle<br>"Screen lock"      |
| 5      | Temperature or setting "down"                           |                                         |

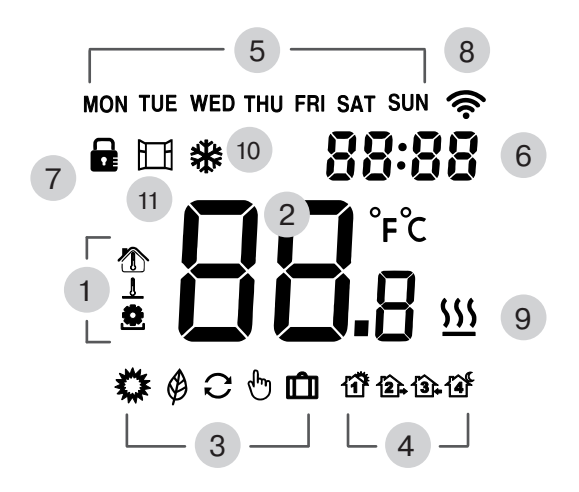

#### DISPLAY

| DISPLAY | DESCRIPTION                                                             |
|---------|-------------------------------------------------------------------------|
| 1       | Temperature displayed<br>Room 🏠 Floor 🧘 Target 오                        |
| 2       | Temperature                                                             |
| 3       | Current operating mode, Comfort 🗱<br>Eco 🏈 Auto 📿 Manual 🖶 Holiday 🛍    |
| 4       | When in "Auto", shows active "Event"<br>Morning 🏠 Away 😰 Home 🛐 Night 錔 |
| 5       | Day of the week                                                         |
| 6       | Time of day                                                             |
| 7       | "Screen lock" active                                                    |
| 8       | Steady when connected to App, blinking when connect-<br>ing             |
| 9       | Heating active                                                          |
| 10      | Frost protection active (Ensure safe room temperature)                  |
| 11      | Open window active                                                      |

#### SET TIME AND DAY OF WEEK

To edit weekday and time of day, press

Weekday is blinking Adjust with A M Confirm selection

Hours are blinking Adjust with A M

Minutes are blinking Adjust with Confirm selection

| MON |   |   | 88:8 | 38 |
|-----|---|---|------|----|
| м   | G | ወ | ^    | ~  |

[]

| EDIT EVE<br>①                                                         | NTS      | <u>}</u>          | 13           | <u>3</u> ]. |       | 14      | ¥    |               |
|-----------------------------------------------------------------------|----------|-------------------|--------------|-------------|-------|---------|------|---------------|
| MORNING                                                               | AW       | AY                | НО           | ME          |       | NIG     | HT   |               |
| 6:00 20°C                                                             | 8:30     | 15°C              | 17:00        | 20°C        | 23:   | 00      | 15°C |               |
| To edit events,                                                       | make s   | sure the          | ermosta      | at is in    | stand | dby     |      |               |
| Long-press 5s                                                         | Э        |                   |              |             |       |         |      |               |
| Weekday and                                                           | event ty | pe is b           | linking      |             |       |         |      |               |
| Choose event                                                          | & day    | $\mathbf{\wedge}$ | $\checkmark$ |             |       |         |      |               |
| Confirm to edit                                                       | ⊂ M :    |                   |              |             |       |         |      |               |
| Time is blinking<br>Adjust with A K K K K K K K K K K K K K K K K K K |          |                   |              |             |       |         |      |               |
| Temperature is                                                        | blinkin  | g                 |              |             |       |         | 1    | 00            |
| Adjust with                                                           | $\sim$   |                   |              | M           | ٩     | <u></u> | ^    | $\overline{}$ |
| Confirm select                                                        | ion 🚺    | /1                |              | 141         | 9     | 0       | ~    | •             |

## SET DAYS AWAY ON HOLIDAY

To set number of days away on holiday, make sure thermostat is in standby - Press **M** F1 is displayed - choose F4 with Confirm with **M** 

Press **M** untill upper right digits reach **11** 

Large digits in center of display indicate the days for holiday Adjust with Confirm selection

Save and exit

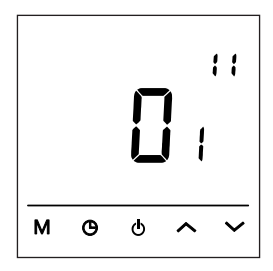

# **CHOOSE OPERATING MODE**

Choose the desired operating mode for the thermostat

Press **M** mode changes for each press Modes:

- C Auto
- Comfort (Preset to comfortable temperature)
- Eco (Preset to low temperature to save energy)
- Holiday (Lowers temperature for a number of days)

When changing temperature in Auto mode, the thermostat will operate in Manual the untill next event occurs.

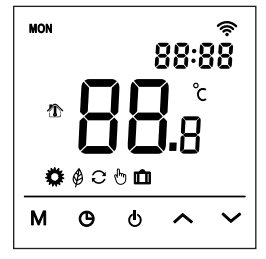

# SCREEN LOCK

To toggle the screen lock, press and hold 5s 🔨

When screen lock is active

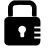

will be displayed.

# **USER MENU**

This user menu gives access to all settings of the thermostat.

Make sure thermostat is in standby, press

F1 is displayed - choose Fx with 🔨 🗸

Confirm with

Μ

(F1 & F2 is described in detail earlier in the instructions)

| DISPLAY | DESCRIPTION                          |
|---------|--------------------------------------|
| F1      | Set time and day of week             |
| F2      | Edit events                          |
| F3      | On status counter for day-month-year |
| F4      | Advanced settings                    |
| F5      | Connect to App                       |

### ADVANCED SETTINGS

Upper right digits indicate the setting currently being edited.

Large digits in center of display indicate the setting value.

Adjust with

Save and exit ()

Confirm selection

М

| NO. | DESCRIPTION           | FUNCTION                                                                              | DE-<br>FAULT |
|-----|-----------------------|---------------------------------------------------------------------------------------|--------------|
| 01  | Sensor application    | 01 ~ Combined sensor<br>(floor limit active)<br>02 ~ Room sensor<br>03 ~ Floor sensor | 01           |
| 02  | Calibrate room temp.  | +/- 5.0°C, the calibrated temperature is displayed                                    | 0.0 °C       |
| 03  | Calibrate floor temp. | +/- 5.0°C, the calibrated temperature is displayed                                    | 0.0 °C       |
| 04  | Floor temp. limit     | 5 to 60°C                                                                             | 35 °C        |
| 05  | Week type             | 511 ~ 5 weekdays + satur-<br>day +sunday<br>7 ~ All days different                    | 511          |

| NO. | DESCRIPTION          | FUNCTION                                                                  | DE-<br>FAULT |
|-----|----------------------|---------------------------------------------------------------------------|--------------|
| 06  | Adaptive heating     | ON ~ intelligent heating                                                  | OFF          |
| 07  | Adaptive delay       | 0 to 40 minutes                                                           | 20           |
| 08  | Open window          | OFF ~ Disabled<br>ON ~ Enabled                                            | OFF          |
| 09  | Floor sensor type    | Ω@25°C (3K•5K•6.8K•10K•<br>12K•15K•20K•22K•33K•47K)                       | 10K          |
| 10  | Frost protection     | OFF ~ Disabled<br>ON ~ Enabled                                            | OFF          |
| 11  | Holiday, days away   | 1 to 99 days                                                              | 1            |
| 12  | Hysteresis, heating  | 0.5 • 1 • 2 • 3 °C                                                        | 1°C          |
| 13  | Display accuracy     | 0.5 • 0.1 °C                                                              | 0.5 °C       |
| 14  | Setting accuracy     | 0.5 • 0.1 • 1 °C                                                          | 0.5 °C       |
| 15  | Restore defaults     | No or YES                                                                 | NO           |
| 16  | Display when standby | 01 ~ Display "Off"<br>02 ~ Current temperature<br>03 ~ Display not active | 02           |
| 17  | Temperature unit     | °C or °F                                                                  | °C           |
| 18  | Power failure state  | 01 ~ Resume same state<br>02 ~ Standby<br>03 ~ On and same mode           | 01           |

# WIFI - CONNECT TO APP

Upper right digits display F5

Large digits in center of display indicate the setting value.

Adjust with Adjust with Save and exit

Confirm selection

Μ

000 is the default value

 $\textbf{000} \sim \text{no changes}$ 

**001** ~ Reset Wifi connection and set the thermostat as visible for the App.

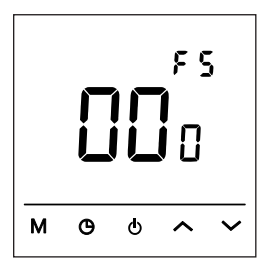

## CONNECTIONS

| TERMINAL NO. | DESCRIPTION                    |
|--------------|--------------------------------|
| N1           | Load [N]                       |
| N            | Power supply [N]               |
| L            | Power supply [L]               |
| L1           | Load [L]                       |
|              | No function                    |
| Sensor       | Floor sensor kΩ                |
| Sensor       | [3•5•6,8•10•12•15•20•22•33•47] |

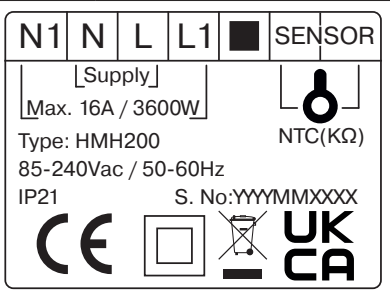

#### PRECAUTIONS

- Do not install thermostat in direct sunlight
- · Do not install on severely cold outer walls
- If the thermostat is not in the same room as the heating, the floor sensor only setting can be used
- Install floor sensor min 0.5m from the wall (cable can be extended with up to 7m, min. 2x0.5mm<sup>2</sup> cable)
- Do not cover the thermostat, this will cause overheating
- All connections to the thermostat must comply with national regulations and be installed by an authorised electrician
- Power supply to the thermostat must be supplied through a 30mA RCD and include overload protection through a suitably rated fuse

# INSTALLATION

Remove front panel by loosening the screw in the bottom, pull out on the lower half of front panel.

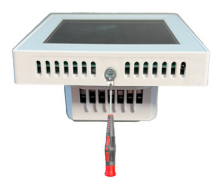

Assemble by inserting tabs of front panel into base panel, tilt

the lower half in and tighten the screw

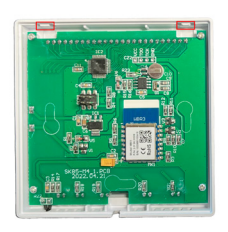

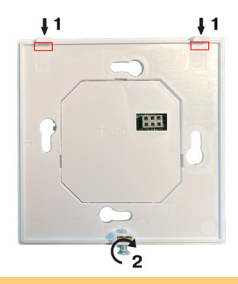

#### SPECIFICATIONS

| Supply voltage    | 85-240 V / 50-60 Hz                                                                                                    |
|-------------------|----------------------------------------------------------------------------------------------------|
| Max. load         | 3600 W (16A)                                                                                                    |
| IP class          | IP21                                                                                                    |
| Temperature range | +5° C +40° C                                                                                                    |
| Sensor settings   | Floor / Room / Room with floor sensor as temperature limiter                                                                   |
| Display type      | 3.2" VA LCD backlit                                                                                                    |
| Floor sensor type | 10 KΩ @25°C, length 3m                                                                                                    |
| Colour            | White / Black, RAL 9003 / 9005                                                                                                 |
| Dimensions        | 86 x 86 x 39 mm                                                                                                    |
| Regulations       | LVD 2014/35/EU • EMC 2014/30 EU • RED<br>2014/53 EU • RoHS (EU)2015/1188 ECO De-<br>sign • REACH regulation (EC) No. 1907/2006 |

#### TROUBLESHOOTING

- E1: Room sensor error.
- E2: Floor sensor error.

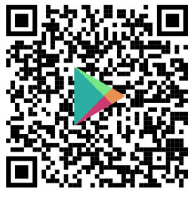

Android

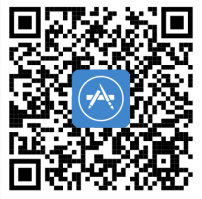

IOS

#### Distributed by:

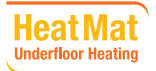

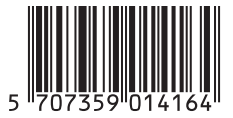

02000152